# AutoCB

AutoCB pozwala na rozmowę pomiędzy użytkownikami i łączy w sobie najlepsze cechy klasycznego Radia CB eliminując jednocześnie jego wady: słaby zasięg oraz bałagan w eterze. Dzięki AutoCB informacje o wypadkach, miejscach kontroli i wszelkie dane drogowe trafią natychmiast do innych użytkowników dróg.

Co szczególnie ważne, AutoCB nie tylko umożliwia rozmowę z kierowcami znajdującymi się w okolicy, ale również pozwala na tworzenie prywatnych kanałów, na których będzie ona słyszalna wyłącznie przez zaproszonych użytkowników. Rozwiązanie takie pozwala na wykorzystanie AutoCB zarówno w rozwiązaniach flotowych, jak i podczas prywatnych podróży w kilka aut. Warto przy tym podkreślić, że rozmawiając na kanale prywatnym istnieje możliwość odsłuchu innych kanałów, dzięki czemu żadna ważna informacja nie zostanie pominięta.

Aby w pełni zintegrować AutoCB z samochodem, producenci AutoMapy wprowadzili możliwość połączenia aplikacji z zewnętrznym przyciskiem aktywującym mikrofon w urządzeniu. W zależności od typu auta można wykorzystać do tego przycisk na kierownicy lub użyć zewnętrznego przycisku sprzę-towego wykorzystującego technologię Bluetooth.

AutoCB dostępne jest w najnowszej wersji AutoMapy przeznaczonej dla systemu Android. Użytkownicy iOS otrzymają tę funkcję w kolejnych aktualizacjach aplikacji.

# **Uruchomienie AutoCB**

Aby rozmawiać z innymi użytkownikami, włącz i zacznij korzystać z AutoCB:

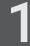

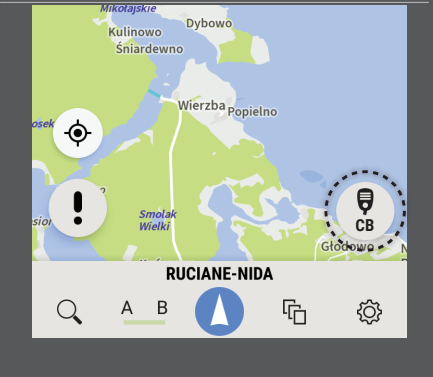

Naciśnij przycisk CB

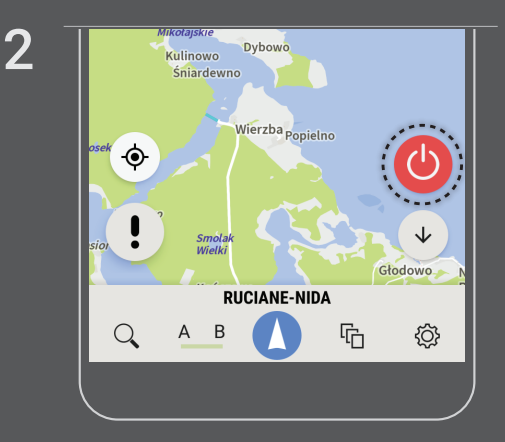

Naciśnij czerwony przycisk włączający AutoCB

# Nasłuch wiadomości

Po uruchomieniu, AutoCB ustawione jest automatycznie na kanale publicznym oznaczonym jako PUB. Pozwala on na odsłuch wiadomości w promieniu 25 km wokół Ciebie.

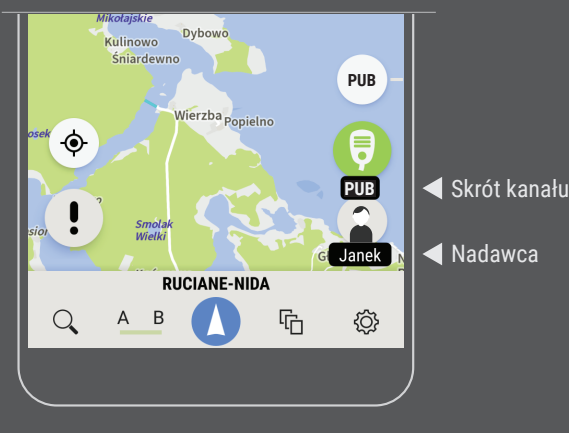

Podczas odtwarzania wiadomości wyświetlana jest informacja o nazwie kanału z którego pochodzi oraz identyfikator nadawcy

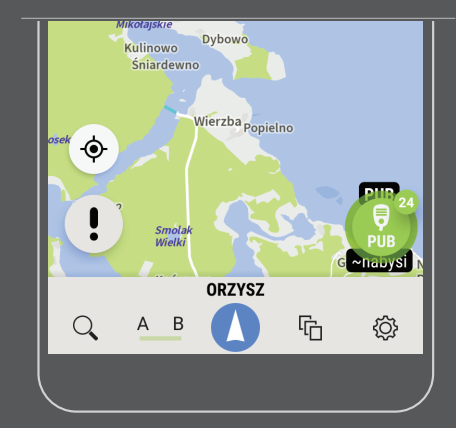

Przejście w tryb zminimalizowany następuje po naciśnięciu przycisku ze strzałką w dół.

### Nadawanie

1

Po uruchomieniu, AutoCB ustawia się automatycznie na kanale publicznym oznaczonym jako PUB. Pojedyńcza wypowiedź nie może być dłuższa niż 20 s. Aby rozpocząć rozmowę z innymi użytkownikami wykonaj poniższe kroki:

2

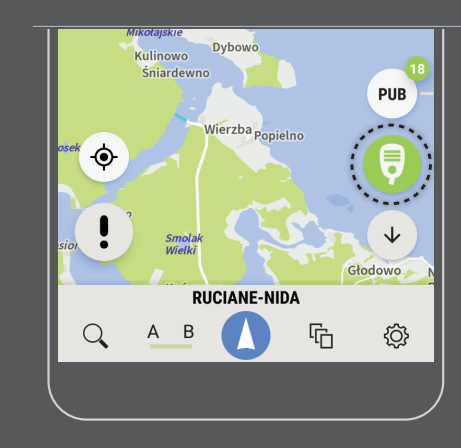

Naciśnij zielony przycisk z symbolem mikrofonu

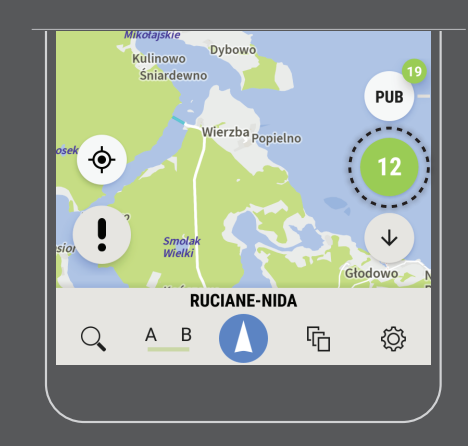

Po zakończeniu wypowiedzi naciśnij ponownie zielony przycisk. Nadawanie zakończy się również automatycznie po upływie 20 s.

AutoMapa

# Obsługa istniejących kanałów i tworzenie nowych

AutoCB umożliwia korzystanie z predefiniowanych kanałów, jak również tworzenie własnych. Możesz rozmawiać ze wszystkimi użytkownikami w zasięgu, a także wybrać tych, z którymi chcesz toczyć prywatne rozmowy. Możesz słuchać wielu kanałów jednocześnie a nadawać na jednym z nich.

1

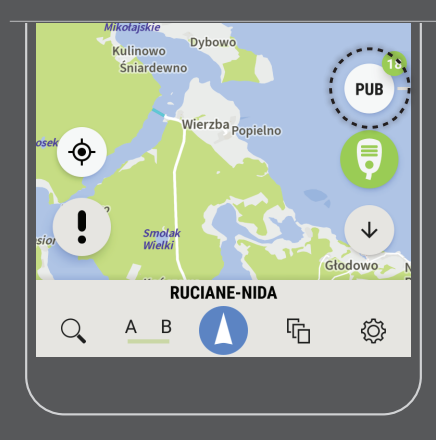

Aby zmienić kanał lub stworzyć nowy naciśnij przycisk z nazwą aktywnego kanału. Przełączenie kanału następuje po wybraniu jednego z dostępnych na liście.

2

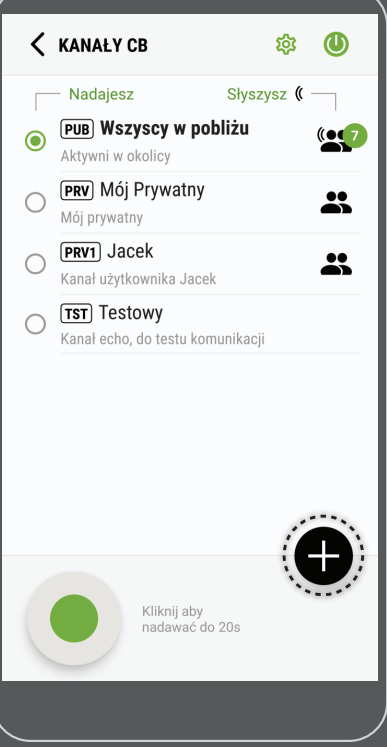

Aby dodać kanał, wybierz przycisk "+"

3

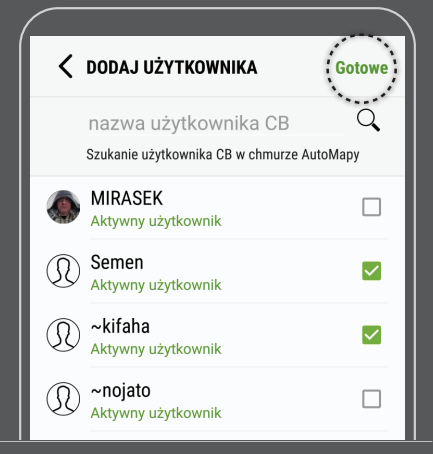

Oznacz jednego lub więcej użytkowników, z którymi chcesz stworzyć wspólny kanał i kliknij Gotowe 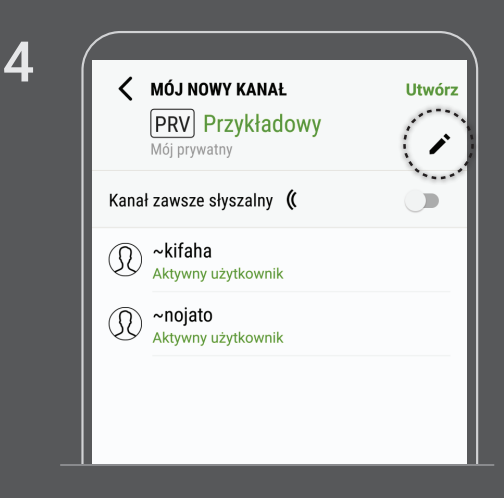

Zmień nazwę kanału klikając ikonę ołówka. Aktywuj nasłuch kanału przełącznikiem "Kanał zawsze słyszalny"

#### AutoMapa

# Przyjmowanie zaproszeń

Aby dołączyć do kanału prywatnego, na którym będziesz mógł rozmawiać z wybranym gronem użytkowników konieczne jest otrzymanie zaproszenia od właściciela kanału.

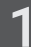

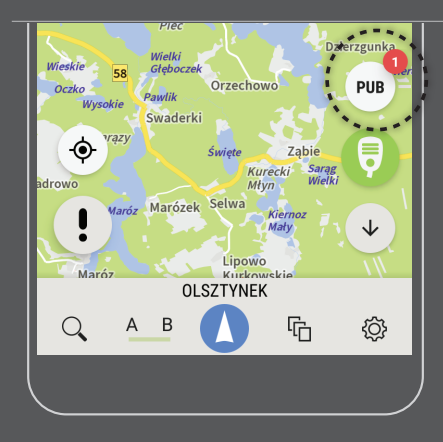

Informację o nowym zaproszeniu zobaczysz na czerwonej plakietce na guziku z nazwą kanału. Liczba na plakietce oznacza liczbę oczekujących zaproszeń.

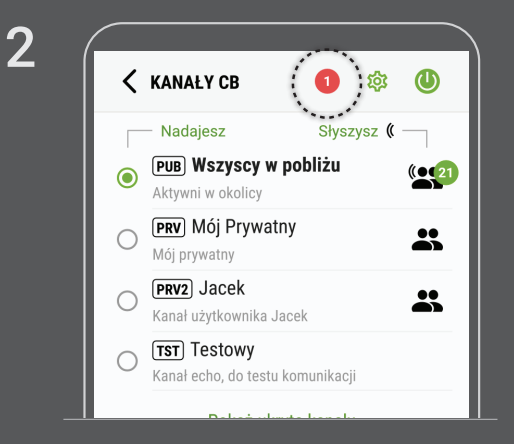

Na ekranie z listą kanałów kliknij czerwoną plakietkę z informacją o nowych zaproszeniach

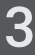

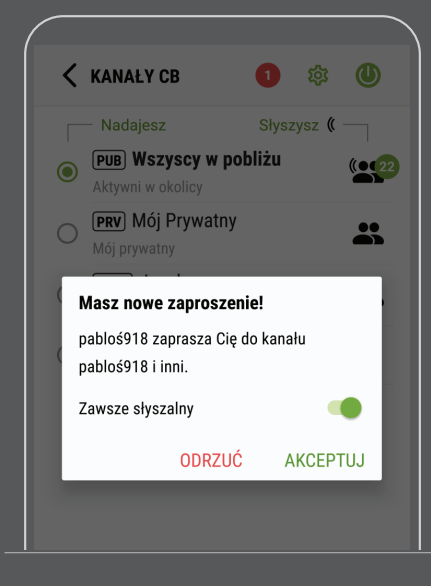

Zaakceptuj lub odrzuć zaproszenie. Pamiętaj, że odrzuconego zaproszenia nie można przywrócić. Konieczne jest nowe zaproszenie. Po akceptacji zaproszenia automatycznie aktywowany jest odsłuch nowego kanału.

# Zmiana awatara i nazwy użytkownika

Ustaw swoją własną nazwę użytkownika i dodaj awatar lub swoje zdjęcie. Będą one wyświetlane, gdy będziesz rozmawiał z innymi użytkownikami AutoCB.

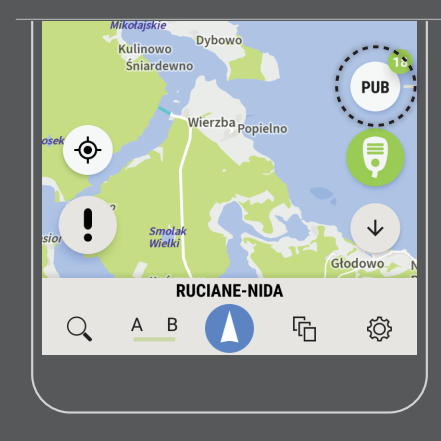

Kliknij przycisk z nazwą aktywnego kanału.

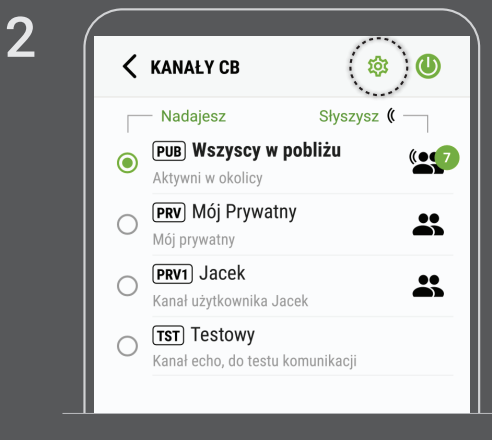

Wybierz ikonę Ustawienia

3

1

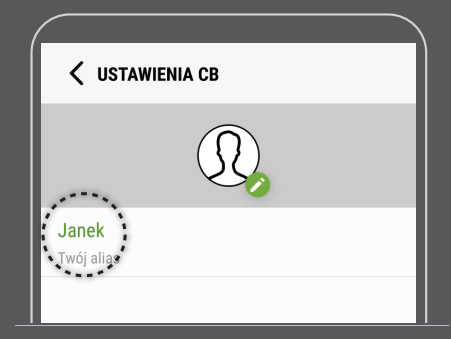

Kliknij nazwę użytkownika i ustaw swoją własną.

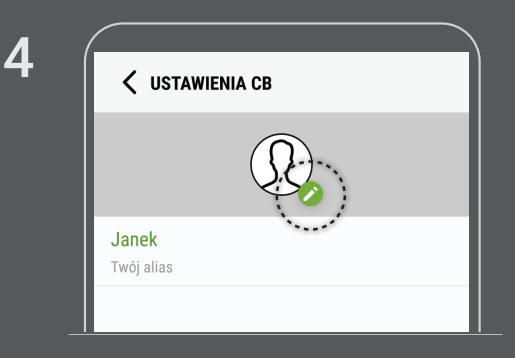

Kliknij ikonę ołówka aby dodać swoje zdjęcie.

| Zrób nowe zdjęcie       |   |
|-------------------------|---|
| Wybierz ze swoich zdjęć |   |
|                         | ) |

## Dodawanie sprzętowego przycisku bluetooth

Aby korzystać z AutoCB bez potrzeby dotykania ekranu skorzystaj ze sprzętowego przycisku Bluetooth połączonego z programem i urządzeniem.

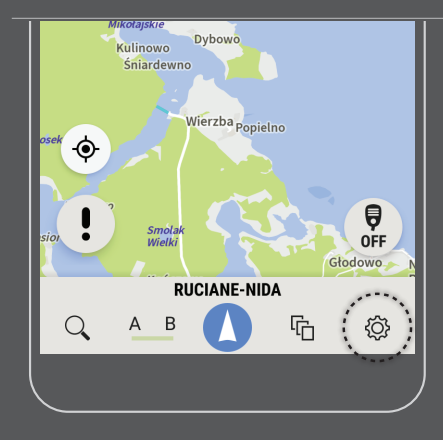

Kliknij w ikonę ustawień na dolnej belce AutoMapy

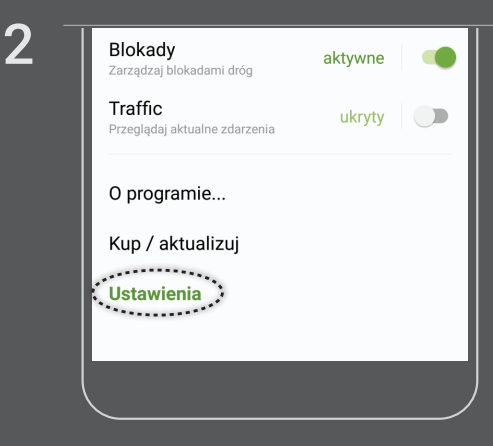

Wybierz opcję Ustawienia

3

1

Nawiguj w uśpieniu Tak Tylko głosowo ... Nie Pasek systemowy Pokaż pasek notyfikacji •• Wsparcie urządzeń naręcznych Nie Przekazuje dodatkowe informacie ... Jednostki Metryczne Odległości Klawisz nadawania CB Ustawienie fizycznego klawisza nadawania CB Klawisz nadawania CB

Wybierz "Klawisz nadawania AutoCB"

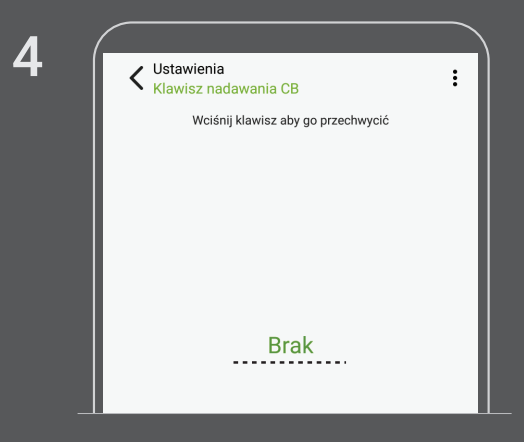

Naciśnij przycisk Bluetooth, który podłączasz do AutoMapy. Jego nazwa pojawi się w miejscu napisu "Brak". Od tej chwili możesz z niego

korzystać podczas rozmów przez AutoCB.